### - 4.授業参加に必要な情報編-

### 2020.6.17. APU Academic Office

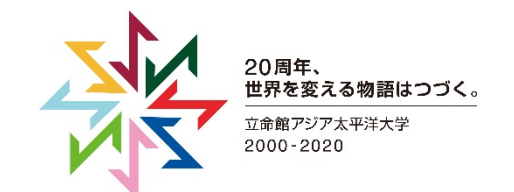

© 2020 Ritsumeikan Asia Pacific University

## 授業の参加方法

① Zoomアプリを起動し、「参加(Join)」をクリックしてください。

② ミーティングIDと名前を入力するウィンドウが立ち上がります。
 名前は教員から指示がない限り、元々入力されたままにしておいてください。

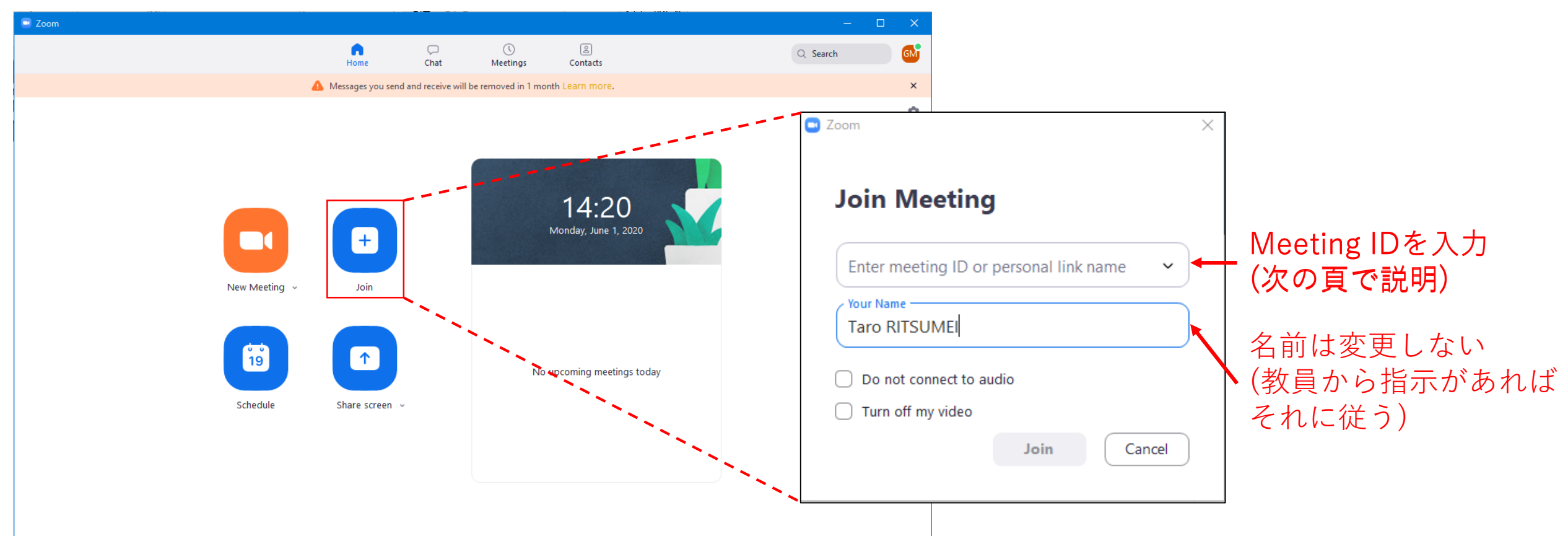

# ミーティングIDについて

- オンライン授業に出席するにはZoomにログイン後、ミーティングIDを入力する必要があります。
- 各授業のミーティングIDはアカデミック・オフィス Webサイトの時間割に記載されています。(下図参照)
   IDが入力される列の位置等は変更可能性があります。

| <b>2020 S</b><br>成績評価方法は「う<br>- P/F方式で評<br>- 詳細は学部履修<br>Method of grad<br>- Results evalua<br>- For more info | 道常(A+, A,<br>価された成績<br>いンドブック4.<br>e evaluation<br>ated by Pass<br>primation, pl | g S<br>B, C, F<br>は、通算<br>2.1<br>consis<br>/Fail m<br>ease re | emester T<br>)」と「 P / F方式」の 2 通り<br>G P Aおよび当該 G P Aの<br>および 4. 2. 2を参照して<br>sts of "Letter Grades me<br>ethod will not be includ<br>fer to 4.2.1 and 4.2.2 ( | imetable<br>があります。展修を予定<br>†算には含まれません。<br>こください。<br>ethod (A+ A, B, C,<br>ded on calculating<br>on Undergraduate | e (For 2017AY Curr<br>している講義がどちらの方式を採用しているかを確認した<br>F)" and "Pass/Fail method (P, F)". Please ch<br>Cumulative GPA and Semester GPA.<br>Academic Handbook. | <b>riculum students)</b><br>上で履修科目登録を行ってください。<br>neck which method of grade evaluation are ch | osen for lectures that you wish to take | e before proceeding to co | ourse r |
|----------------------------------------------------------------------------------------------------|----------------------------------------------------------------------------------|---------------------------------------------------------------|----------------------------------------------------------------------------------------------------|----------------------------------------------------------------------------------------------------|----------------------------------------------------------------------------------------------------|-----------------------------------------------------------------------------------------------|-----------------------------------------|---------------------------|---------|
|                                                                                                    |                                                                                  |                                                               | $\frown$                                                                                                    |                                                                                                    |                                                                                                    | Ver.20200415                                                                                  |                                         |                           |         |
| 期間/                                                                                                    | 曜日/                                                                              | 時限/                                                           | Zoom MTG ID                                                                                                    | 講義CD/                                                                                                    | 講義名                                                                                                    | Subject Name                                                                                  | 担当教員                                    | Instructor                |         |
| Term                                                                                                    | Day o 🖵                                                                          | Peri 🚽                                                        | · · · · · · · · · · · · · · · · · · ·                                                                                                    | Subject CD 🚽                                                                                                    | · · · · · · · · · · · · · · · · · · ·                                                                                                    | · · · · · · · · · · · · · · · · · · ·                                                         |                                         | -                         | Meth    |
| Semester                                                                                                    | 月/Mon.                                                                           | 1                                                             | 504-562-733                                                                                                    | 011106EF                                                                                                    | 英語準上級A EF                                                                                                    | Intermediate English B EM                                                                     | APPLE Derrick                           | APPLE Derrick Alan        | 通常      |
| Semester                                                                                                    | 月/Mon.                                                                           | 1                                                             | 863-336-452                                                                                                    | 011106ER                                                                                                    | 英語準上級A ER                                                                                                    | Upper Intermediate English A ER                                                               | BEUCKENS Roger Todd                     | BEUCKENS Roger Todd       | 通常      |
| Semester                                                                                                    | 月/Mon.                                                                           |                                                               | 160-558-001                                                                                                    | <u>011104EB</u>                                                                                                  | 英語中級A EB                                                                                                    | Intermediate English A EB                                                                     | BLACKWELL James                         | BLACKWELL James           | 通常      |
| Semester                                                                                                    | 月/Mon.                                                                           |                                                               | 957-6737-2937                                                                                                    | 010180OE                                                                                                    | 中国語IOE                                                                                                    | Chinese I OE                                                                                  | 河原畑 希久                                  | KAWARABATA Kiku           | 通常      |
| Semester                                                                                                    | 月/Mon.                                                                           |                                                               | 183-582-085                                                                                                    | 011106EB                                                                                                    | 英語準上級A EB                                                                                                    | Upper Intermediate English A EB                                                               | DOWNS Christian                         | DOWNS Christian           | 通常      |
| Semester                                                                                                    | 月/Mon.                                                                           |                                                               | 540-493-625                                                                                                    | 011104EF                                                                                                    | 英語中級A EF                                                                                                    | Intermediate English A EF                                                                     | GEDARRO RandyYoshio                     | GEDARRO Randy Yoshio      | 通常      |
| Semester                                                                                                    | 月/Mon.                                                                           | 1                                                             | 978-834-439                                                                                                    | 011104EC                                                                                                    | 英語中級A EC                                                                                                    | Intermediate English A EC                                                                     | HENDRICKS Jonathan                      | HENDRICKS Jonathan        | 通常      |
| Semester                                                                                                    | 月/Mon.                                                                           | 1                                                             | 481-045-691                                                                                                    | 011106EI                                                                                                    | 英語準上級A EI                                                                                                    | Upper Intermediate English A El                                                               | HERRERA Girlie Ann                      | HERRERA Girlie Ann R.     | 通常      |
| Semester                                                                                                    | 月/Mon.                                                                           | 1                                                             | 817-818-789                                                                                                    | 011106EE                                                                                                    | 英語準上級A EE                                                                                                    | Upper Intermediate English A EE                                                               | JONES Kent                              | JONES Kent                | 通常      |
| Semester                                                                                                    | 月/Mon.                                                                           | 1                                                             | 997-9173-0989                                                                                                    | 0101900D                                                                                                    | 中国語IIOD                                                                                                    | Chinese II OD                                                                                 | 杉田 欣二                                   | SUGITA Kinji              | 通常      |

ミーティングパスワードについて

- ・ 授業によってはミーティングIDとは別に、ミーティング
   パスワードが設定される場合があります。
- パスワードが設定されている場合、担当教員から
   manabaやAPUメール等を通して連絡があります。

パスワード入力エラーを防ぐために

- Caps LockがONになっていると大文字/小文字の入力が反転します。「Shift」+「Caps Lock」でOffにしましょう。
- パスワードをコピー&ペーストをした場合、末尾にスペース が入っている場合があります。注意してください。
- 半角入力状態での入力を推奨します。
- 実際にパスワードを入力する前に、Wordなどで正しく文字 を打てているか確認しましょう。

| <ul> <li>ミーティングパスワードを入力してください</li> <li>ミーティングパスワードを入力してください</li> </ul> |           |       |  |  |  |  |
|------------------------------------------------------------------------|-----------|-------|--|--|--|--|
| ミーティングパン                                                               | スワード      |       |  |  |  |  |
|                                                                        | ミーティングに参加 | キャンセル |  |  |  |  |

パスワードエラーが発生した場合の対処方法

Zoomアプリのログイン時にご自身のID・パスワードを5回以上誤って入力してしまった場合 ➡ Zoomアカウントがロックされます。

<u>対処方法</u>

APU Zoomチーム(zoom@apu.ac.jp)へ連絡してください。必ずAPUメールアドレスから送ってください。

#### MTG参加時にMTGパスワードを5回以上誤って入力してしまった場合

➡ 使用していたデバイス(PC/スマホ/タブレット)のZoomアプリが30分間ロックされます。

#### <u>対処方法</u>

・再ログインできるまでの間、別の機器(PC/スマホ/タブレット等)からログインして受講してください。

・但し、モバイル機器(スマホ/タブレット)からログインした場合、Zoom機能に制限がかかる可能性があります。ロックが解除され次第、PCアプリで改めて参加しましょう。受講中に不具合が生じた場合、担当教員に報告してください。

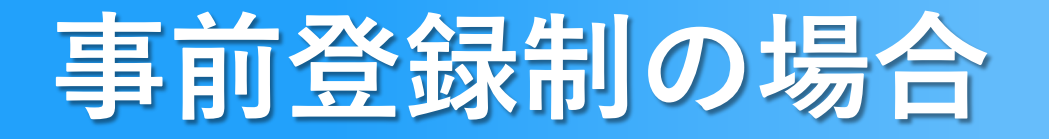

- 授業によって、出席前に写真のような事前登録が求められる場合があります。
- 担当教員からの説明をよく聞いて指示に従ってください。

| ミーティング登録                               |                  |  |  |  |  |  |  |
|----------------------------------------|------------------|--|--|--|--|--|--|
| f У in 🗠                               |                  |  |  |  |  |  |  |
| トピック 登録制テスト                            |                  |  |  |  |  |  |  |
| <b>時刻</b> 2020年5月27日 04:00 PM 大阪、札幌、東京 |                  |  |  |  |  |  |  |
| 名"                                     | 姓*               |  |  |  |  |  |  |
| Hanako                                 | Yamada           |  |  |  |  |  |  |
| メールアドレス*                               | メールアドレスを確認*      |  |  |  |  |  |  |
| abc123@apu.ac.jp                       | abc123@apu.ac.jp |  |  |  |  |  |  |
| * 必須情報                                 |                  |  |  |  |  |  |  |
| 私はロボットではあり<br>ません<br>プライバシー - 利用規約     |                  |  |  |  |  |  |  |
| 登録                                     |                  |  |  |  |  |  |  |